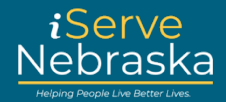

## CÓMO RESTABLECER SU CONTRASEÑA DEL PORTAL ISERVE NEBRASKA

**Descripción:** Los usuarios que olviden su contraseña podrán acceder al portal y restablecer su propia contraseña.

Esta guía rápida brinda orientación paso a paso sobre cómo restablecer su contraseña en el portal iServe Nebraska.

| Paso<br>nro. | Procedimiento                                                                                                    |
|--------------|----------------------------------------------------------------------------------------------------|
| 1.           | <text></text>                                                                                                    |
| 2.           | Haga clic en el enlace de Iniciar sesión.<br>Este es una página web del Departamento de Salud y Servicios Humanos de Nebraska.<br>iServe<br>Nebraska<br>Mejore su experiencia iniciando sesión en iServe Nebraska<br>Iniciar sesión |

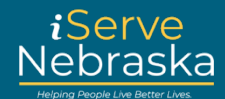

| 3. | Haga clic en Olvidé mi contra                                | aseña.                                                                                                    |                                              |
|----|--------------------------------------------------------------|----------------------------------------------------------------------------------------------------|----------------------------------------------|
|    |                                                              | Sign in to your                                                                                                    |                                              |
|    |                                                              | benefits account                                                                                                    |                                              |
|    |                                                              | If you already have an ACCESSNebraska account, you can<br>use your existing account info to log in. Don't have an<br>account? An account will let you save a draft of your<br>application, view your current benefits, manage renewal<br>and registration, and update your household info. If you<br>have trouble logging in, visit the Frequently Asked<br>Questions page.                                                  |                                              |
|    |                                                              | Si ya tiene una cuenta de ACCESSNebraska, puede usar<br>la información de su cuenta existente para iniciar sesión.<br>¿No tiene una cuenta? Una cuenta le permitirá guardar un<br>borrador de su solicitud, ver sus beneficios actuales,<br>administrar la renovación y el registro, y actualizar la<br>información de su hogar. Si tiene problemas para iniciar<br>sesión, <u>visite la página de Preguntas Frecuentes.</u> |                                              |
|    |                                                              | Username / Nombre de usuario                                                                                                    |                                              |
|    |                                                              |                                                                                                    |                                              |
|    |                                                              | Password / Contrasena                                                                                                    |                                              |
|    |                                                              | Show password                                                                                                    |                                              |
|    |                                                              | Login                                                                                                    |                                              |
|    |                                                              | Forgot password?                                                                                                    |                                              |
|    |                                                              | Don't have an account <mark>'Create your account</mark>                                                                                                    |                                              |
| 4. | Ingrese su nombre de usuario<br>restablecimiento de contrase | o o dirección de correo electrónico<br>ña, luego haga clic en <b>Verificar ide</b>                                                                                                    | , seleccione el método de<br><b>ntidad</b> . |
|    |                                                              | User Details                                                                                                    |                                              |
|    |                                                              | Forgot your password? That's ok! Simply enter<br>the username that you created your account<br>with, and proceed with the password reset<br>option (email, phone number, or security<br>questions) you selected when you first created<br>your account. Then, you'll be able to reset your<br>password!                                                                                                    |                                              |
|    |                                                              | Username / Nombre de usuario                                                                                                    |                                              |
|    |                                                              | método de restablecimiento de<br>contraseña                                                                                                    |                                              |
|    |                                                              | Verify Identity Cancel                                                                                                    |                                              |

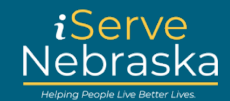

| Nota:        | ✓                                                                                                    |
|--------------|----------------------------------------------------------------------------------------------------|
|              | Answer security questions 1<br>Email me a code 2<br>3 Text me a code                                                                                                    |
|              | <ol> <li>Responder preguntas de seguridad: se le pedirá que responda las tres preguntas de seguridad que seleccionó para su cuenta.</li> <li>Enviarme un código por correo electrónico: se enviará un código a la dirección de correo electrónico que ingresó en su cuenta.</li> <li>Enviarme un código por mensaje de texto: se enviará un código al número de teléfono que ingresó en su cuenta.</li> </ol> |
| Paso<br>nro. | Cómo verificar la cuenta usando el método de preguntas de seguridad                                                                                                    |
| 1.           | Si optó por Responder preguntas de seguridad, se le pedirá que responda las tres preguntas de seguridad en su cuenta, luego haga clic en Continuar.          Username / Nombre de usuario         Your answer to the security question. / Su respuesta a la pregunta de seguridad.         Continue       Cancel                                                                                              |

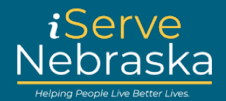

| 2.           | Si ingresa las respuestas correctamente, será dirigido a una página de confirmación. Haga clic en <b>Continuar</b> . Ingrese una nueva contraseña y confírmela, luego haga clic en <b>Continuar</b> .                                                                     |
|--------------|----------------------------------------------------------------------------------------------------|
|              | New Password / Nueva contraseña<br>Confirm New Password / Confirmar                                                                                                    |
|              | nueva contraseña                                                                                                    |
|              | Continue                                                                                                    |
|              | <ul> <li>Nota: Criterios de contraseña:</li> <li>Su contraseña nueva debe cumplir con restricciones específicas:</li> <li>1. La contraseña no puede contener la frase "Huskers" o "contraseña".</li> <li>2. La contraseña debe tener entre 12 y 64 caracteres.</li> </ul> |
|              | <ol> <li>La contraseña debe contener lo siguiente:</li> <li>una letra mayúscula</li> <li>un número</li> <li>un carácter especial</li> </ol>                                                                                                    |
| 3.           | Una vez que haya seleccionado una contraseña nueva, se le pedirá que inicie sesión con esa contraseña nueva.                                                                                                    |
| Paso<br>nro. | Cómo verificar su cuenta usando el método de correo electrónico                                                                                                    |
| 1.           | Si optó por "enviarme un código por correo electrónico", se le pedirá que verifique su dirección de correo electrónico para recibir el código. Haga clic en <b>Enviar código de verificación</b> y el código se envía a su dirección de correo electrónico.               |
|              | Verified Email Address / Dirección de<br>correo electrónico verificada                                                                                                    |
|              | dhxxxxxxx@nexxxxxxxx                                                                                                    |
|              | Send verification code                                                                                                    |
|              | Continue <u>Cancel</u>                                                                                                    |

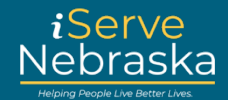

| 2.           | Introduzca el código recibido en la casilla <b>Código de verificación</b> y haga clic en <b>Verificar</b><br>código.                                 |
|--------------|----------------------------------------------------------------------------------------------------|
|              | Verification code has been sent. Please copy it to the<br>input box below.<br>Verified Email Address / Dirección de<br>correo electrónico verificada |
|              | dhxxxxxxx@nexxxxxxx<br>Verification Code / Código de verificación                                                                                    |
|              |                                                                                                    |
|              | Verify code     Send new code       Continue     Cancel                                                                                              |
|              | <b>Nota:</b> también puede hacer clic en <b>"Enviar código nuevo</b> " si el correo electrónico no aparece.                                          |
| 3.           | Si su verificación es exitosa, será dirigido a la siguiente página. Haga clic en Continuar.                                                          |
|              | The code has been verified. You can now continue.<br>Verified Email Address / Dirección de<br>correo electrónico verificada                          |
|              | dhxxxxxxx@nexxxxxxx                                                                                                    |
|              | Continue     Cancel                                                                                                    |
| Paso<br>nro. | Cómo verificar su cuenta usando el método de mensaje de texto                                                                                        |

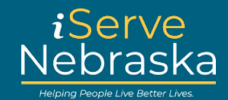

| 1. | Si optó por "Enviarme un código por mensaje de texto", haga clic en Enviar código de verificación.        |
|----|----------------------------------------------------------------------------------------------------|
|    | Phone Number / Número de teléfono                                                                         |
|    | XXXXXXX8713                                                                                               |
|    | Send verification code                                                                                    |
|    | Continue <u>Cancel</u>                                                                                    |
| 2. | Introduzca el código proporcionado y haga clic en Verificar código.                                       |
|    | Verification code has been sent. Please copy it to the input box below. Phone Number / Número de teléfono |
|    | XXXXXXX8713                                                                                               |
|    | Verification Code / Código de verificación                                                                |
|    | Verify code Send new code                                                                                 |
|    | Continue <u>Cancel</u>                                                                                    |
|    | Nota: también puede hacer clic en "Enviar código nuevo" si no recibió el código o si este caducó.         |